# PowerAdvocate Sourcing Intelligence<sup>®</sup>

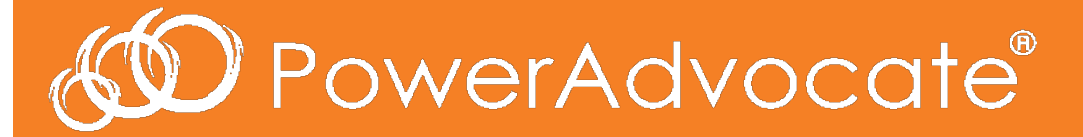

Suppliers' Frequently Asked Questions May 2016

## How do I log in to Sourcing Intelligence?

1.) Launch a web browser and go to www.poweradvocate.com, and then click the orange Login button.

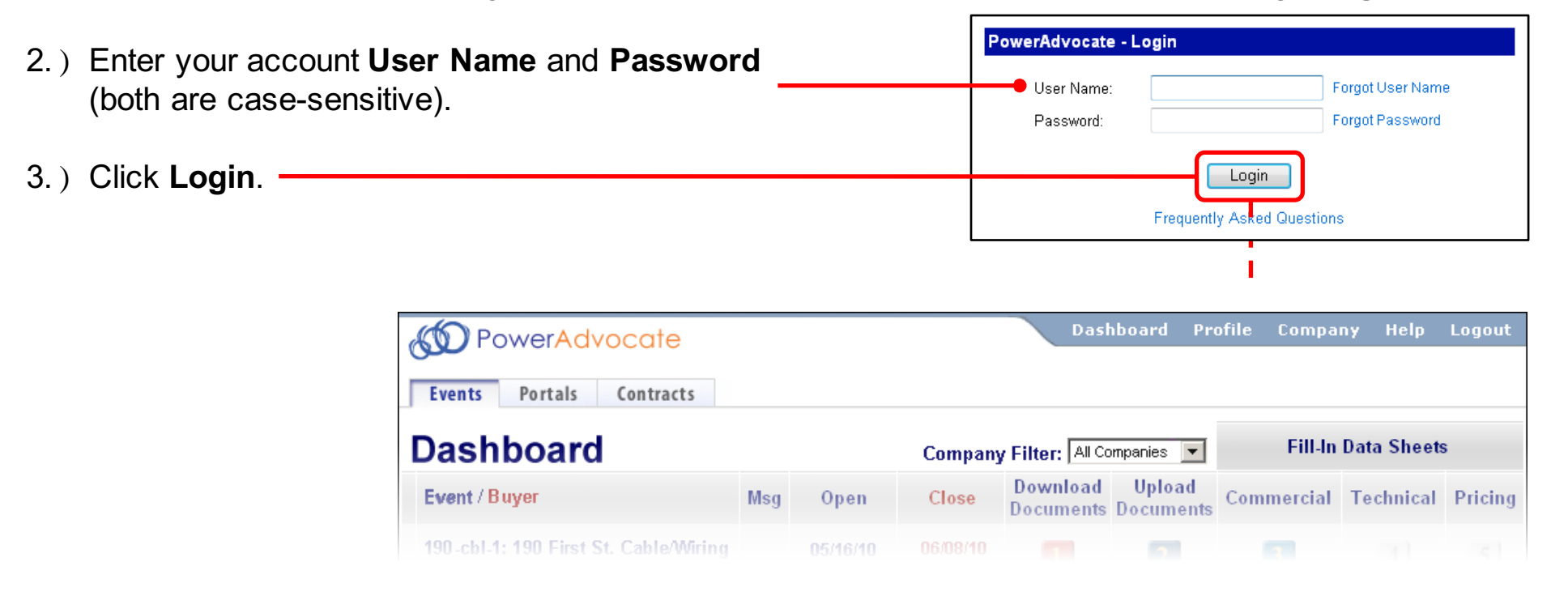

- > Participating in a Reverse Auction requires logging into PowerAdvocate using IE9 or higher.
- If you received an email from a Bid Event Coordinator inviting you to register, follow the instructions in the email to complete the registration process.
- Portals and Contracts tabs may appear if buyers also subscribe to Supplier Intelligence or Contract Intelligence, respectively. An Opportunities tab may also appear, which is described on page 5.

## How do I get more information if I need it?

You can contact PowerAdvocate Support at support@poweradvocate.com or by calling 857-453-5800, Monday through Friday (excluding U.S. Federal Holidays) from 8:00 AM to 8:00 PM Eastern Time

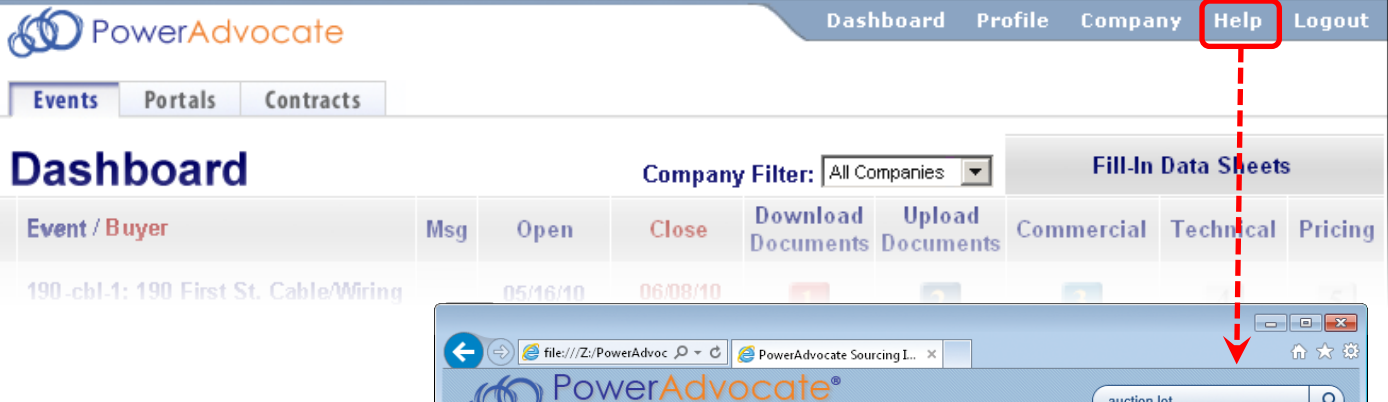

### **Online Help**

- You can access the Help System at any time by clicking **Help** on the main navigation bar
- The Help System opens in a new window; use full-text search to get a ranked list of relevant help topics
- The Help System is fully navigable, with features such as search term highlighting
- You can download PDF versions of the documentation from within the Help System

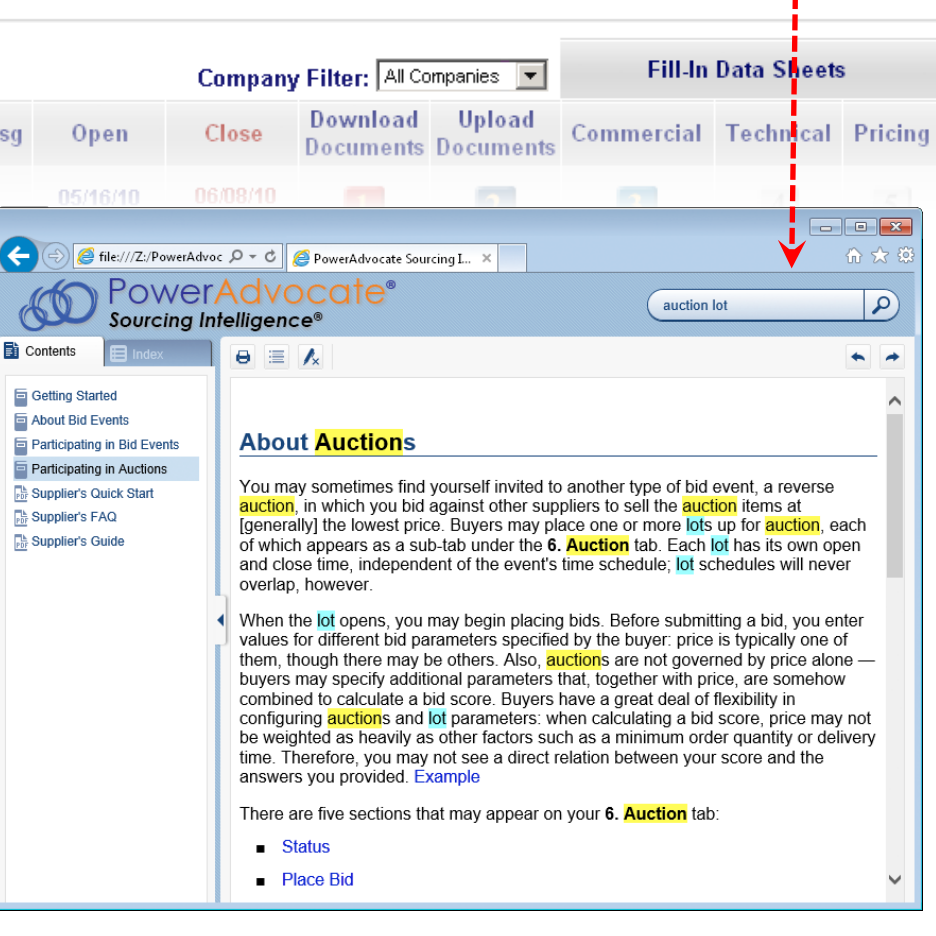

## What information is displayed on my Dashboard?

Your Dashboard displays all bid events to which you have been invited.)

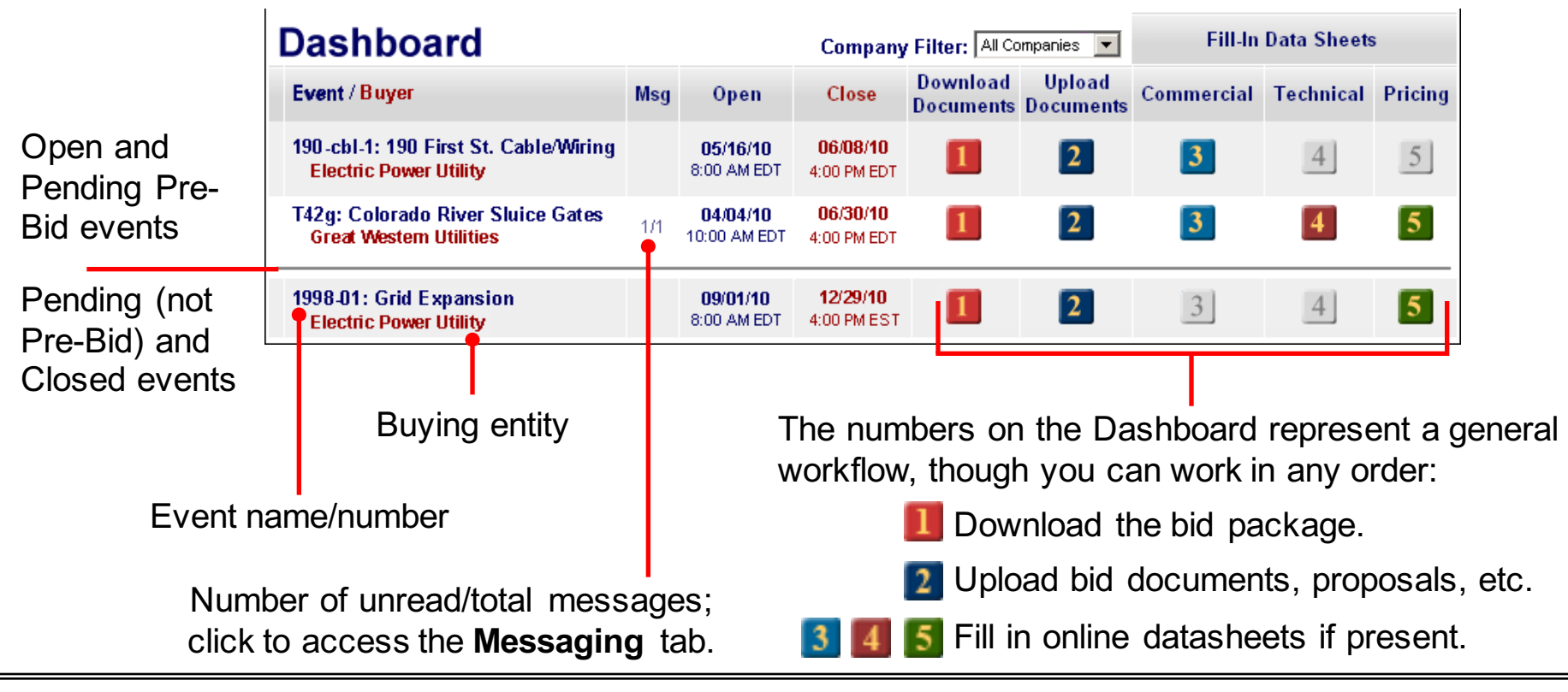

- > If an event is missing a type of datasheet, that number & its corresponding tab are grayed out (e.g., 3).
- > Events with links in the Msg column use PowerAdvocate Messaging; others use standard email.
- Supplier contacts are invited individually by the buyer

## How do I find other supplier opportunities?

Buyer companies have the option to make their bid events visible to all PowerAdvocate-registered suppliers.

When these opportunities exist, your an **Opportunities** tab displays some high-level event information for you to evaluate.

| Products / Services       Open Date       Close Date         Actuators       Acme Electric       Controls       08/18/2015 8:00 AM EDT       08/31/2015 4:30 PM EDT         Next-Gen Boiler Upgrade       Universal Energy       Boiler Components       08/15/2015 8:00 AM EST       12/31/2015 4:00 PM EST         Project Simulator       Solar Arrays LLC       Construction Services       08/01/2015 8:00 AM EDT       09/07/2015 4:00 PM EST                                                                                                    |                                                                                                    |                        |                        |                       | unities           | opport                | Ev     |  |  |  |  |  |
|----------------------------------------------------------------------------------------------------|----------------------------------------------------------------------------------------------------|------------------------|------------------------|-----------------------|-------------------|-----------------------|--------|--|--|--|--|--|
| Event Title       Company       Products / Services       Open Date       Close Date         Actuators       Acme Electric       Controls       08/18/2015 8:00 AM EDT       08/31/2015 4:30 PM ED         Next-Gen Boiler Upgrade       Universal Energy       Boiler Components       08/15/2015 8:00 AM EST       12/31/2015 4:00 PM ES         Description: Looking for a cutting-edge implementation for a green       Solar Arrays LLC       Construction Services       08/01/2015 8:00 AM EDT       09/07/2015 4:00 PM ES                                                                                                    |                                                                                                    |                        |                        |                       |                   | tunities Dashboard    | Oppor  |  |  |  |  |  |
| Actuators       Acme Electric       Controls       08/18/2015 8:00 AM EDT       08/31/2015 4:30 PM ED         Next-Gen Boiler Upgrade       Universal Energy       Boiler Components       08/15/2015 8:00 AM EST       12/31/2015 4:00 PM ED         Description: Looking for a cutting-edge implementation for a green building in the planning stages         Project Simulator       Solar Arrays LLC       Construction Services       08/01/2015 8:00 AM EDT       09/07/2015 4:00 PM ED                                                                                                    | Accessible                                                                                                 | Close Date             | Open Date              | Products / Services   | Company           | ent Title             | Eve    |  |  |  |  |  |
| <ul> <li>Next-Gen Boiler Upgrade Universal Energy Boiler Components 08/15/2015 8:00 AM EST 12/31/2015 4:00 PM ES</li> <li>Description: Looking for a cutting-edge implementation for a green building in the planning stages.</li> <li>Project Simulator Solar Arrays LLC Construction Services 08/01/2015 8:00 AM EDT 09/07/2015 4:00 PM EE</li> </ul>                                                                                                    | ٩.                                                                                                    | 08/31/2015 4:30 PM EDT | 08/18/2015 8:00 AM EDT | Controls              | Acme Electric     | tuators               | 🗄 Act  |  |  |  |  |  |
| Bescription: Looking for a cutting-edge implementation for a green building in the planning stages.         Bescription: Looking for a cutting-edge implementation for a green building in the planning stages.         Bescription: Looking for a cutting-edge implementation for a green building in the planning stages.         Bescription: Looking for a cutting-edge implementation for a green building in the planning stages.         Bescription: Looking for a cutting-edge implementation for a green building in the planning stages.         Bescription: Looking for a cutting-edge implementation for a green building in the planning stages.         Bescription: Looking for a cutting-edge implementation for a green building in the planning stages.         Bescription: Looking for a cutting-edge implementation for a green building in the planning stages.         Bescription: Looking for a cutting-edge implementation for a green building in the planning stages.         Bescription: Looking for a cutting-edge implementation for a green building in the planning stages.         Bescription: Looking for a cutting-edge implementation for a green building in the planning stages.         Bescription: Looking for a cutting-edge implementation for a green building in the planning stages.         Bescription: Looking for a cutting-edge implementation for a green building in the planning stages.         Bescription: Looking for a cutting edge implementation for a green building in the planning stages.         Bescription: Looking for a cutting edge implementation for a green building in the planning stages.         Bescr | ٩.                                                                                                    | 12/31/2015 4:00 PM EST | 08/15/2015 8:00 AM EST | Boiler Components     | Universal Energy  | xt-Gen Boiler Upgrade | 🗉 Nex  |  |  |  |  |  |
| Project Simulator     Solar Arrays LLC     Construction Services 08/01/2015 8:00 AM EDT     09/07/2015 4:00 PM EE                                                                                                    | <b>Description:</b> Looking for a cutting-edge implementation for a green building in the planning stages. |                        |                        |                       |                   |                       |        |  |  |  |  |  |
|                                                                                                    | Pending                                                                                                    | 09/07/2015 4:00 PM EDT | 08/01/2015 8:00 AM EDT | Construction Services | Solar Arrays LLC  | ject Simulator        | H Pro  |  |  |  |  |  |
|                                                                                                    | ٥.                                                                                                    | 12/31/2015 6:00 PM EST | 07/01/2015 9:00 AM EDT | Piping                | Sheridan Builders | e 101 Rough-out       | ± Site |  |  |  |  |  |

To request access to a posted event:

1. Click 🔦.

A pop-up appears asking you to verify your qualifications. You may also enter Optional Comments to the buyer, if you have something to add.

### 2. Click Submit Request.

The Accessible column will display Pending until the buyer approves your request. Once approved, the event will appear on your Events tab. If the buyer does not approve your request, the event will be removed from your Opportunities tab.

### How do I access the buyer's bid package?

Once a buyer invites you to participate in a bid event, that event appears on your Dashboard. You can begin downloading the buyer's bid documents after the event opens. From the Dashboard, click **1** to access the **1**. **Download Documents > Bid** tab, where you can download the buyer's entire bid package, download selected documents, or view individual documents online.

If the buyer invites you to Pre-Bid, you can access documents from the **1. Download Documents > Pre-Bid** tab before the event opens; the buyer must approve your Pre-Bid submittal before you can access the **Bid** sub-tab. Likewise, a **1. Download Documents > Post Bid** sub-tab indicates an invitation to post-bid negotiations.

| -generioner       | Click Download Se           1. Download Documents         / download the select |                   |               |              |                  | ed docur         | nents.          |  |  |
|-------------------|---------------------------------------------------------------------------------|-------------------|---------------|--------------|------------------|------------------|-----------------|--|--|
|                   | Pre-Bid Bid                                                                     |                   |               |              |                  |                  |                 |  |  |
| Click Select      | Select All Download Selected Files                                              |                   |               |              |                  |                  |                 |  |  |
| All to select all | Technical Information                                                           |                   |               |              |                  |                  |                 |  |  |
| Thes in the did   | Document Description                                                            | <u>Issue Date</u> | <u>Ref ID</u> | <u>Rev #</u> | <u>File Name</u> | <u>File Size</u> | <u>Download</u> |  |  |
| раскауе.          | 📄 Pier23 Pilings RFP                                                            | 5/30/10           | 133-01        | С            | p23pile.pdf      | 742 KB           | <b>P</b>        |  |  |

Click a document File Name to open and view it online

If there are multiple documents, you can selectively download them )

### Тір

> Selected documents are saved in a .zip file named **BidPackage-nnnn-n.zip** (nnnn-n is a unique ID).

## How do I submit documents to the buyer?

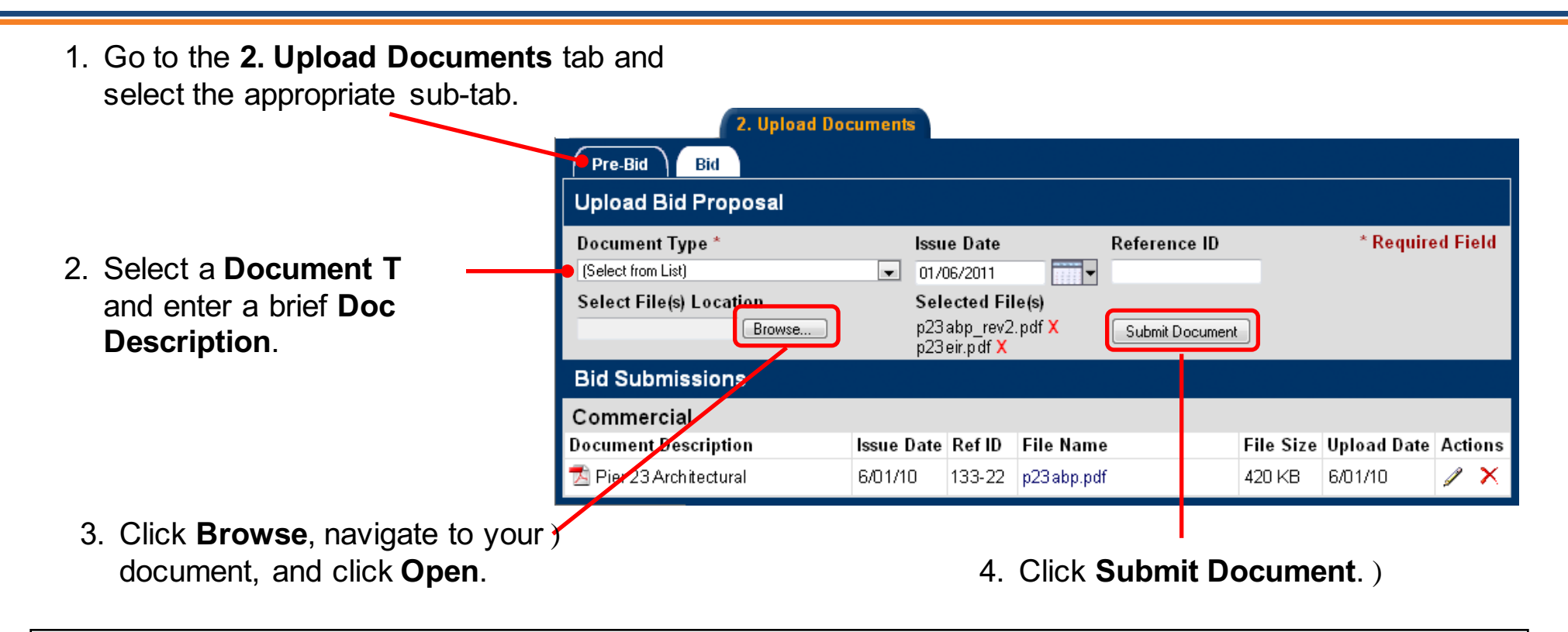

- > Issue Date and Reference ID are optional, though they are helpful for tracking documents.
- > You can add, modify ( $\mathcal{P}$ ), or delete ( $\mathbf{X}$ ) documents at any time before the event closes.
- There is no limit on the number or size of documents that you can upload; multiple files can also be compressed into a .zip archive for upload.
- > Late documents, if the buyer opts to accept them, are flagged in red text.

### How do datasheets work?

In addition to your proposal, buyers often request that you complete datasheets as part of your bid package. Datasheets are online forms that allow buyers to collect specific data to tabulate and compare across suppliers.

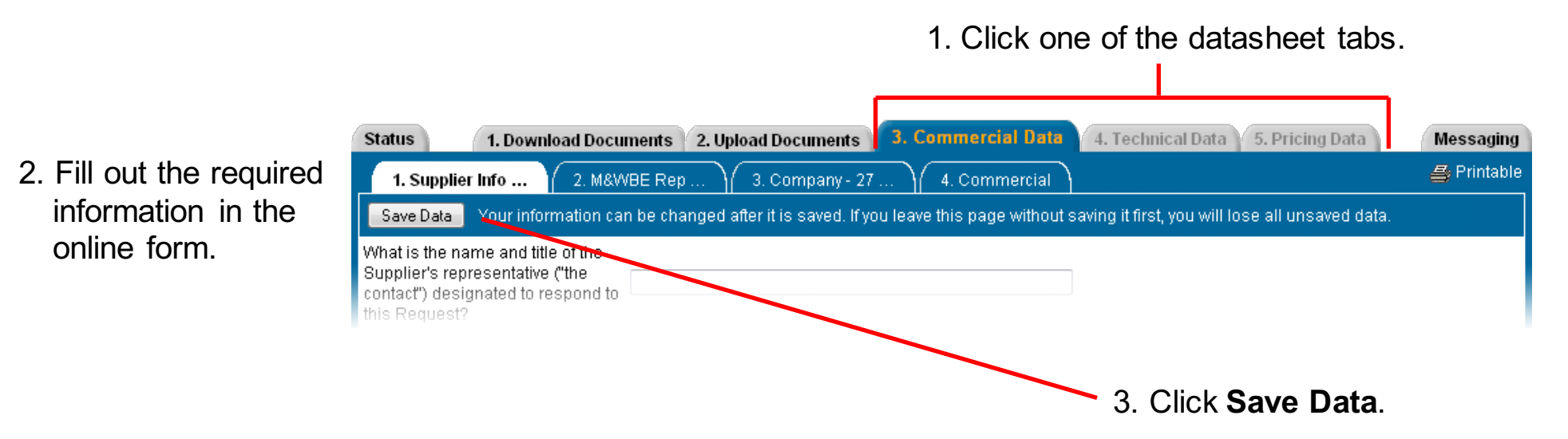

- Multiple users from the same company cannot simultaneously fill out a datasheet when one user saves, others' work will be lost.
- > Be sure to click **Save Data** before navigating elsewhere, or data may be lost. Save your work often.
- > There is no **Submit** button. Data is automatically submitted when the bid closes.
- The buyer may block access to datasheets once the bid closes.

## How do I communicate with the buyer? (1 of 2)

The buyer uses one of the following messaging options in Sourcing Intelligence:

 Standard email – Click an icon to create a message to the buyer contact in your default email application.

#### 17579 : Widgets and Gizmos

### Electric Power Utility

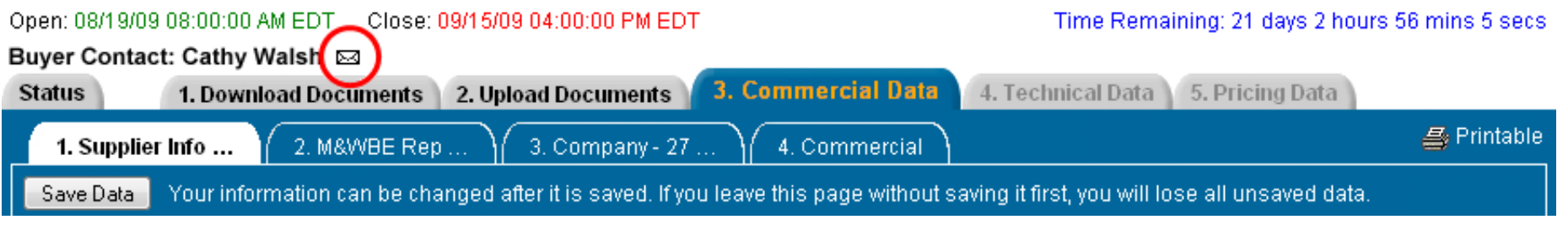

• **PowerAdvocate Messaging** – See the following slide. )

## How do I communicate with the buyer? (2 of 2)

### To create a message in PA Messaging:

1. Click the event's Messaging tab or the link in the Msg column on your Dashboard.

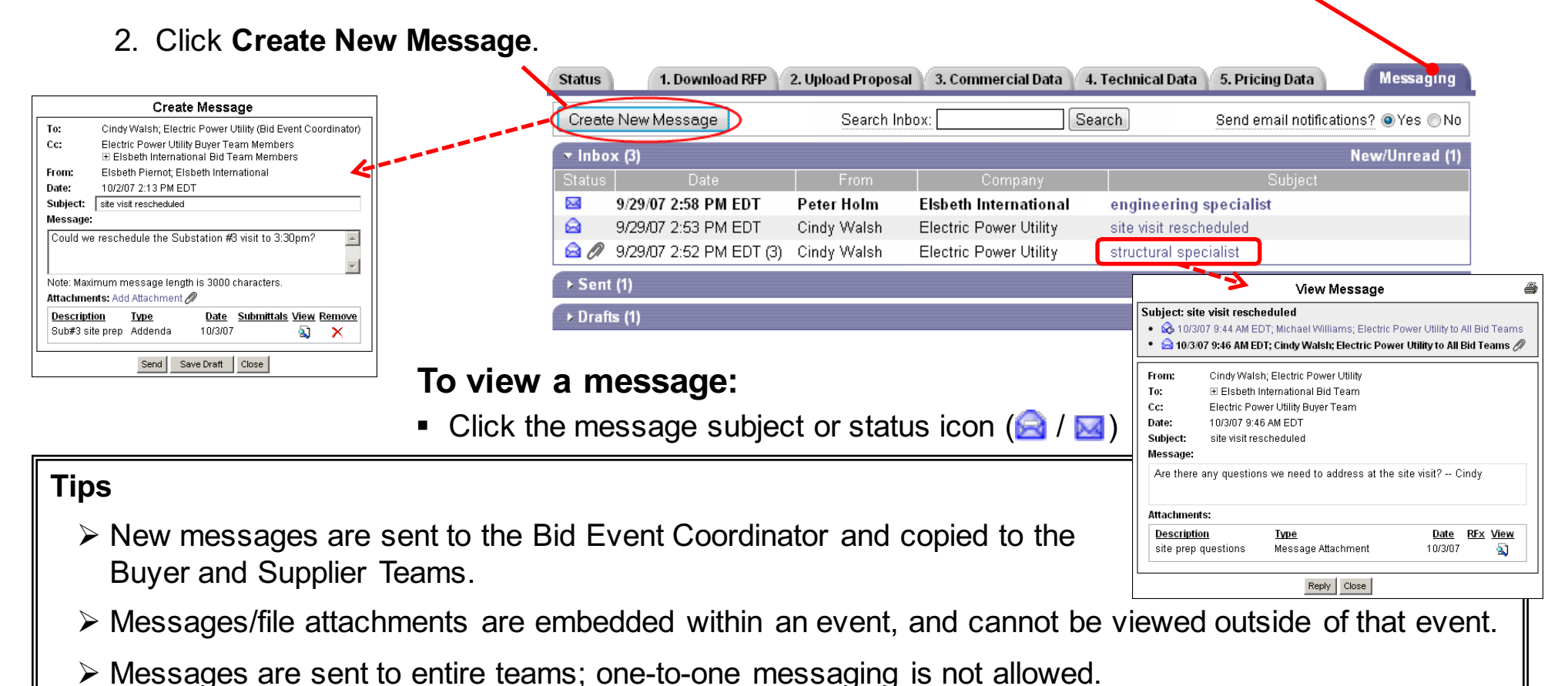

You can choose to receive [external] email notifications of new event-related messages.